## Upute za predaju točke "model konstrukcije"

## Napomena:

Osim onoga što je prikazano u file-u "report" studenti moraju izračunati efektivne širine za sve grede i donijeti taj proračun <u>s postupkom i skiciranim presjecima!</u> Potrebno je donijeti file modela, pdf verziju file-a "report" i isprintanu verziju file-a "report" (printana verzija može biti crno-bijela).

Potrebno je prikazati cijeli model konstrukcije aksonometrijski te poglede i tlocrt iz programa. Potrebno je prikazati korištene presjeke za pojedini element. Kako bi se na prikazima vidjela razlika u presjecima potrebno je pritsnuti na opciju "view parameters" koja je na slici 1 u lijevom donjem uglu zaokružena crveno. Nakon toga se otvori izbornik koji je vidljiv na slici 1 u kojem treba pritisnuti opciju "setup dialog" koja je zaokružena zelenom bojom. Zatim se otvara glavni izbornik vidljiv na sredini slike gdje u kartici "structure" treba pod opcijom "style +colour" odabrati "colour by cross-section". Tako će se prikazati elementi u skladu s bojama odabranim pri zadavanju poprečnih presjeka. U dokumentu "report" prikazan je primjer izvješća iz programa. Potrebno je priložiti sve elemente kao i u tom dokumentu. Slike svaki student treba sam napraviti. Nova slika se postavi pritiskom desnog klika miša na radnu površinu i odabirom opcije "screenshot into engineering report". Pritiskom na tu opciju ono što je trenutno vidljivo na ekranu se prikaže kao slika u engineering reportu i otvara se izbornik sa slike 3. Pritiskom na opciju u gornjem lijevom uglu koja je zaokružena crvenom bojom izbornik se zatvara, a slika kopira u engineering report. Engineering report se može otvoriti i korigirati odabirom opcije u glavnom izborniku u skladu sa slikom 4. Pritiskom na opciju "engineering report" otvara se novi report koji je vidljiv na slici 5 (ako već postoji neki report otvara se međuizbornik u kojem je potrebno u gornjem lijevom kutu odabrati opciju "new", označiti novi report i stisnuti opciju "open"). Na slici 5 je crveno zaokružena opcija "insert". Pritiskom na tu opciju otvara se ili zatvara pomoćni izbornik zaokružen crveno. U tom izborniku nalaze se sve opcije koje je potrebno prikazati i čiji nazivi su prikazani u dokumentu "report". Dakle, u dokumentu report je jedno poglavlje "7. Cross-sections (libraries)". To znači da je u pomoćnom izborniku potrebno otići u "libraries" i odabrati opciju cross-sections. Pritiskom na tu opciju se u izvješću pojave poprečni presjeci. Na slici 6 je prikazana ta opcija. Header se nelazi u izborniku "special items" pod "header/footer". Na slici 6 su crvenom bojom zaokružene opcije čijim pritiskom se otvara (u ovom slučaju) prikaz presjeka. Na lijevoj strani se nalazi uokvireno zelenom bojom prikaz i redoslijed svih elemenata. Ako se pritisne lijevom tipkom miša na bilo koji element, središnji dio (papir) se pomakne na poziciju te opcije. Desni dio ekrana služi za mijenjanje postavki vezano za svaki element (npr. cross section ili material). Plavom bojom je zaokružena opcija kojom se mijenja naziv naslova. Ako se u lijevom dijelu pritisne pojedini element moguće je

zamijeniti redoslijed tako da se odabere jedna od opcija na vrhu "move up" ili "move down" koja se nalazi pored opcije "insert" vidljive na slici 5.

| : 📆 File Edit View Libraries | Tools Modify Tree Plugins Setup Wi | ndow Help                         |                                                                                                    |                 |
|------------------------------|------------------------------------|-----------------------------------|----------------------------------------------------------------------------------------------------|-----------------|
| i 🗅 🚅 🗮 🔛 👱 💷 р              | rimjer 💡 i 💋 Iz 👘 🔘                | 🛱 🖨 👩 🗐 🗊 . 🗄 🗞 👧 📝 . 🗄           | ・「同帰帰「当風目」:市市市店市は米井 基本」:「「当会」「当会」」第 風炉                                                                                                    | 😰 🕅 🗢 🔛 🚅 🦙 🕅 - |
| Tree 🔻 🕂 🗙                   |                                    |                                   |                                                                                                    |                 |
| te Main                      |                                    | View parameters setting           |                                                                                                    |                 |
|                              |                                    | Check / Uncheck aroun             |                                                                                                    | -               |
| 2 Project                    |                                    |                                   |                                                                                                    |                 |
| Line grid and storeys        |                                    |                                   | Loads/masses Concrete Composite Medalling/Drawing Attributes Masc. C. View                                                                                                    | 4               |
| BIM toolbox                  |                                    | Check / Uncheck all               |                                                                                                    |                 |
| Structure                    |                                    | E Service                         |                                                                                                    |                 |
| and Load                     |                                    | Display on opening the service    |                                                                                                    |                 |
|                              |                                    | Structure                         |                                                                                                    |                 |
| OW Dynamics                  |                                    | Style + colour                    | colour by cross-section                                                                                                    |                 |
| Masses                       |                                    | Draw member system line           | normal additional additiona                                                                                                    |                 |
| Mass groups                  |                                    | Member system line style          | colour by layers                                                                                                    |                 |
| 👫 Combination of mass g      |                                    | Model type                        | colour by cross-section                                                                                                    |                 |
| 🕞 📑 Calculation, mesh        |                                    | Display both models               | according to struct.type                                                                                                    |                 |
| Integrated Design Forms      |                                    | Member surface                    | color by design group                                                                                                    |                 |
| Concrete                     |                                    | Rendering                         | tenoerea with eages                                                                                                    |                 |
| Engineering report           |                                    | Draw cross-section                |                                                                                                    |                 |
| 🚱 Attributes                 |                                    | Cross-section style               | section reaction reac |                 |
| 🕀 🔛 Drawing Tools            |                                    | Effective width of plate ribs     |                                                                                                    |                 |
| 🗉 🗐 Libraries                |                                    | Draw effective width              |                                                                                                    |                 |
| 🕀 🔀 Tools                    |                                    | Rendering                         | transparent ·                                                                                                    |                 |
|                              |                                    | - Panel                           |                                                                                                    |                 |
|                              |                                    | Rendering                         |                                                                                                    |                 |
|                              |                                    | Highlight supporting edges (podes | ttansparent •                                                                                                    |                 |
|                              |                                    | Load distribution symbol          |                                                                                                    |                 |
|                              |                                    | Dicplay linked members            |                                                                                                    |                 |
|                              |                                    |                                   | 1.                                                                                                    |                 |
|                              |                                    | Display                           |                                                                                                    |                 |
|                              |                                    | Mark style                        | Dot v                                                                                                    |                 |
|                              |                                    | Member parameters                 |                                                                                                    |                 |
|                              |                                    | System lengths                    |                                                                                                    |                 |
|                              |                                    | Member nonlinearities             |                                                                                                    |                 |
|                              |                                    | FEM type                          |                                                                                                    |                 |
|                              |                                    | Joists                            |                                                                                                    |                 |
|                              |                                    | E Local axes                      |                                                                                                    |                 |
|                              |                                    |                                   |                                                                                                    |                 |
|                              |                                    | Structure •                       |                                                                                                    |                 |
|                              |                                    | Labels 🕨                          |                                                                                                    |                 |
|                              |                                    | Model 🕨                           |                                                                                                    |                 |
|                              |                                    | Loads/masses                      |                                                                                                    |                 |
|                              |                                    | Concrete                          |                                                                                                    |                 |
|                              |                                    |                                   |                                                                                                    |                 |
|                              |                                    | composite P                       |                                                                                                    | 1111            |
|                              |                                    | Modelling/Drawing                 |                                                                                                    |                 |
|                              | Z Z                                | Attributes 🕨                      |                                                                                                    | Same No.        |
|                              |                                    |                                   |                                                                                                    |                 |
|                              | ×                                  | Detailed on/off                   |                                                                                                    |                 |
|                              |                                    | Setup dialog                      |                                                                                                    |                 |
|                              | 00 🖉 🛆 🌆 🚝 🎬 🎰 💵 📴                 |                                   | Cancel                                                                                                    |                 |
|                              |                                    |                                   |                                                                                                    |                 |

Slika 1. Prikaz elemenata u različitim bojama

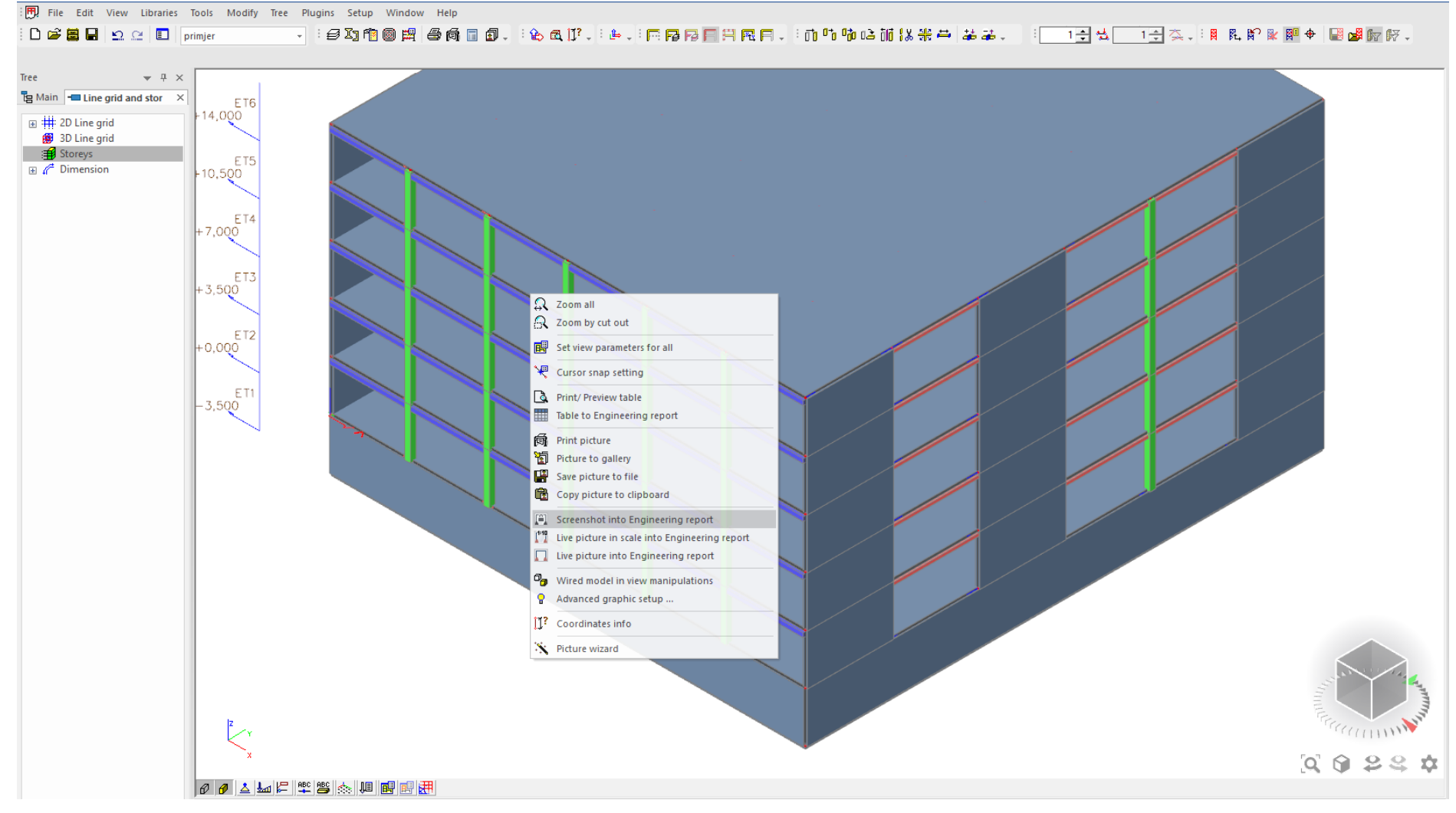

Slika 2. Slikanje u programu

|                   |                     |                             |                                                                                                    | Snapshot picture - Insert objects to Engineering report Inbox | × |
|-------------------|---------------------|-----------------------------|----------------------------------------------------------------------------------------------------|---------------------------------------------------------------|---|
| Insert            |                     |                             |                                                                                                    |                                                               |   |
| Insert<br>& Close | Insert Insert Close | One at page<br>Dicture cire | Image: Construction Image: Construction   Image: Construction Image: Construction   Image: Construction Image: Construction |                                                               |   |
|                   |                     | Ficture 3/20                | Frederined properties                                                                                                    |                                                               |   |

| Caption                                                                  | Analysis model                             |
|--------------------------------------------------------------------------|--------------------------------------------|
| Picture size definition                                                  | Two per page -                             |
| Stretch mode                                                             | Dark lines 🗸                               |
| Rendering                                                                | Standard 🗸                                 |
| Antialiasing quality                                                     | None 👻                                     |
| Rotation                                                                 | None v                                     |
| Result information                                                       | Inside picture 👻                           |
| Export to PDF as 3D                                                      |                                            |
| Position                                                                 | One below another                          |
| Image raster                                                             |                                            |
| Load units in regen. (related to objects created in picture editor only) |                                            |
| Text scale factor                                                        | 1                                          |
| Charset of texts                                                         | Western European, UK, USA (Windows-1252) - |
| Line pattern length                                                      | 3 -                                        |
| Display GCS icon                                                         | To picture corner 🔹                        |
| 4 Performance                                                            |                                            |
| Set as non-editable                                                      | >>>                                        |
| Settings                                                                 |                                            |
|                                                                          |                                            |
|                                                                          |                                            |
|                                                                          |                                            |
|                                                                          |                                            |
|                                                                          |                                            |
|                                                                          |                                            |
|                                                                          |                                            |
|                                                                          |                                            |
|                                                                          |                                            |
|                                                                          |                                            |

Slika 3. Formatiranje slike

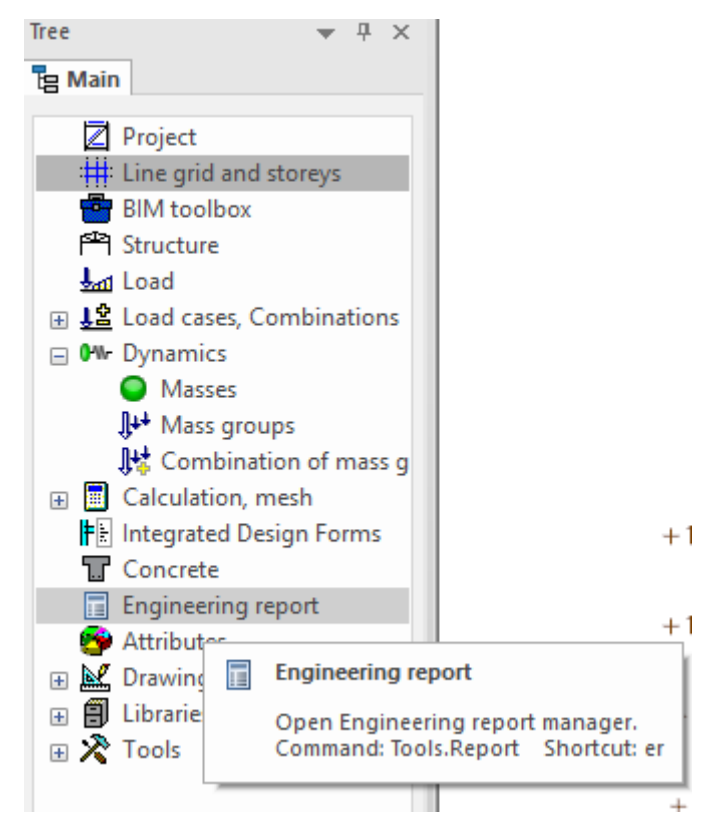

Slika 4. Engineering report

| 👩 🍾 🍬            | - 🗢 🛨 🗙              | 🕲 - ÷                |                                                                                                    |               | Rep                                            | oort_3 [primjer.           | esad] - Engine            | eering report         |                                 |                                  |                                                                                                    | -                                                  | □ ×         |
|------------------|----------------------|----------------------|----------------------------------------------------------------------------------------------------|---------------|------------------------------------------------|----------------------------|---------------------------|-----------------------|---------------------------------|----------------------------------|----------------------------------------------------------------------------------------------------|----------------------------------------------------|-------------|
| Home             | View                 |                      |                                                                                                    |               |                                                |                            |                           |                       |                                 |                                  |                                                                                                    |                                                    |             |
| Paste            | ← Undo ▾<br>→ Redo ▾ | Report<br>properties | Insert Edit Delete Move Move                                                                                                    | Indent Outder | t Regenerate Regenerate<br>selected outdated * | Edit picture<br>properties | View Edit<br>point pictur | View<br>re parameters | View point DWG colour converter | Extended editin<br>of properties | g Edit<br>external file                                                                                                    |                                                    |             |
| Clipboard        | Undo                 |                      | Document item                                                                                                    |               | Regenerate                                     |                            | Edit pictures             |                       | Edit external pictures          | Tables                           | External files                                                                                                    |                                                    |             |
| Navigator        |                      | ▼ Ŧ ×                | Available items 👻                                                                                                    | ч×            |                                                |                            |                           |                       |                                 | ^                                | Properties                                                                                                    |                                                    | ▼ ₽ ×       |
|                  |                      |                      | Special items Special items Star Design Forms (standalone) Inbox Project Libraries Sets Solver and Mesh Storey Structure Load Mass Damping Construction stages |               | Stud                                           | en                         | 1                         | /@[                   | °S[0[                           |                                  | Name<br>Language<br>First page number<br>First chapter number<br>Numbering of chapters<br>Hide empty items<br>Swap left / right margins of | Report_3<br>English (United<br>1<br>Structured<br> | d States) 👻 |
|                  |                      |                      | Results                                                                                                    |               |                                                |                            |                           |                       |                                 |                                  | Tasks                                                                                                    |                                                    | ▼ ₽ ×       |
|                  |                      |                      | Results v17 Aluminium Custom check Pipeline Timber Concrete Advanced Steel concrete bridge Geotechnics Composite Mobile loads Hinfluence lines Dentrest        | ~ <           | Stud                                           | en                         | 11                        | /e[                   | °SI0                            |                                  | Request Stat                                                                                                    | e                                                  | P           |
| www.scia.net Pag | ie 1 📰               |                      |                                                                                                    |               |                                                |                            |                           |                       |                                 |                                  | 🕂 📑 Page width                                                                                                    |                                                    |             |

Slika 5. lzvještaj

| 🧔 🔨 - 🌾 + X 💩 - =                                                                                                    | Report_2 [primjer.esad] - Engineering report                                                                                                    | - 8 >                                                                                                    |
|----------------------------------------------------------------------------------------------------|----------------------------------------------------------------------------------------------------|----------------------------------------------------------------------------------------------------|
| Home     View       Image: Second particular second particular second parting second particular second particular second parti | Image: Constraint of the second second se | Properties 🗸 🗘                                                                                                    |
| □   Header / Footer     □   Aksonometrijski prikaz konst     □   Pogled X-Z (Snapshot picture)     □   Pogled X-Z (Snapshot picture)     □   One dimenzije (Snapshot picture)     □   Starakteristična ploča aksono     □   Feze i visinske kote (Snapshot picture)     □   Karakteristična ploča aksono     □   Karakteristična ploča aksono     □   Karakteristična ploča aksono     □   Materials     □   Stiffness factors 10     □   Stiffness factors 20     □   Materials     □   Stiffness factors 10     □   Stiffness factors 20     □   Stiffness factors 20     □   Stiffness factors 20     □   Stiffness factors 20     □   Stiffness factors 20     □   Stiffness factors 20     □   Stiffness factors 20     □   Popperty modifiers 20     □   Poppers     □   D member supports     □   D member supports     □   Stiffness factors 20     □                                                                                                    | kv20     Type     Rectangle       Detailed     400; 400     Detailed     400; 400       Shape type     Thick-walled     Detailed     200; 200       Item material     C30/37     End       Fabrication     concrete     Colour     Imm       A [m²]     1,6000e-01     A, [m²]     3,3332-01       A, [m²]/A, [m²]     1,3333e-01     1,3333e-01       A, [m²]/A, [m²]     1,6000e+00     1,6000e+00       Golour     Im²     4,0000e-02       A, [m²]/M, Ao [m²/m]     1,6000e+00     1,6000e+00       Gradge     0,000     1,0667e-03       I_y [mn], I_x [mn]     82     82       Waiv [m³], Waiz [m³]     0,0000e+00     0,000e+00       Maju+ [Nm], Maju- [Nm]     0,000e+00     0,000e+00       Maju+ [Nm], Maju- [Nm]     0,000e+00     0,000e+00       Maju+ [Nm], Maju- [Nm]     0,000e+00     0,000e+00       Maju+ [Nm], Maju- [Nm]     0,000e+00     0,000e+00       Maju+ [Nm], Maju- [Nm]     0,000e+00     0,000e+00       Maju+ [Nm], Maju- [Nm]     0,000e+00                                                                                                    | ▲   Representation     Name   Cross-sections     Caption   Cross-sections (libraries)     Caption visible   ☑     ▲   Selection     Selection Vype   Filter     Filter   Used     ▲   Table Template     Template name   Default (embedded) |
| B) Storey<br>B) Storey<br>B) Storeture<br>B) Load<br>B) Mass<br>B) Damping<br>B) Construction stages<br>B) Results<br>B) Special<br>B) Results v17<br>B) Steel<br>B) Aluminium<br>B) Custom check<br>B) Pipeline<br>B) Timber<br>B) Concrete Advanced<br>B) Steel concrete bridge                                                                                                    | kv30.<br>Type<br>Detailed<br>Shape type<br>Item material<br>C30/37<br>Fabrication<br>Concrete                                                                                                    | Tasks v 9<br>1 0 0 0 0 0 0<br>Request State P                                                                                                    |

Slika 6. Navigator

Na slici 7 je prikazana opcija "subsoils". Pritiskom na opciju prikazuju se sva tla koja su postoje u programu. Potrebno je prikazati samo tlo koje je korišteno. Na desnoj strani slike je crvenom bojom zaokružena opcija koju je potrebno promijeniti s "all" na "list". Nakon toga se pojavi opcija "edit selection" kao što je vidljivo na slici 8. Pritiskom na "…" (što je zaokruženo crveno na slici 8) pored te opcije otvara se izbornik sa slike 8. U izborniku je potrebno pronaći tlo koje je korišteno u proračunu i pritisnuti zelenim zaokruženo (na slici) ">". Pritiskom na "OK" se promijeni odabir. Pritiskom na "regenerate selected" ili "regenerate outdated" se u izvješću osvježi odabir. Na slici 9 je crvenim zaokružena opcija "regenerate", a vidljiv je i prikaz korištenog tla. Plavom bojom na istoj slici su zaokružena jednaka tla, tj. vidljivo je da je tlo korišteno kao oslonac na pojedinom elementu (pod 16. 2d member support) jednako kao i tlo pod 15. subsoils. Pod 15 je vidljiva korištena krutost tla.

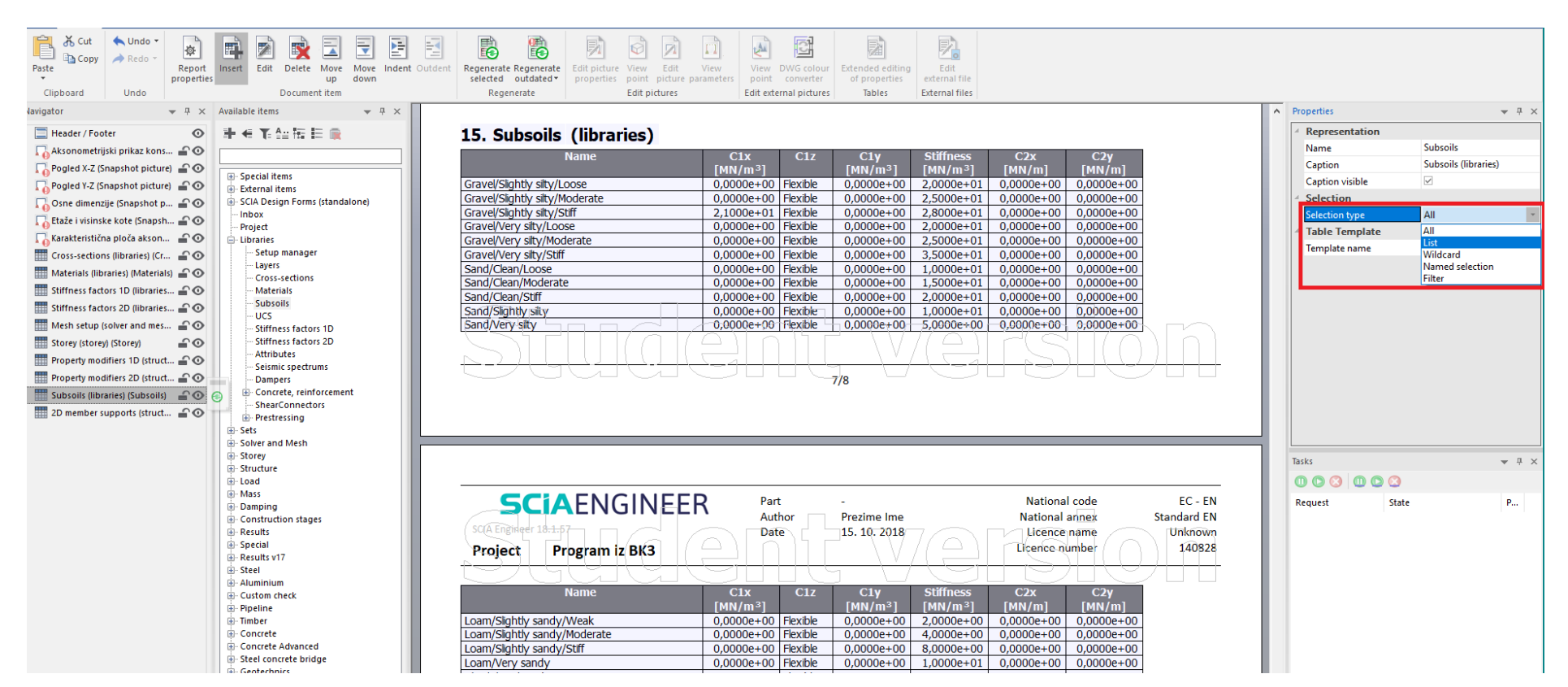

Slika 7. Prikaz tla

| Kies GT*/Stark Tonig/Untergrenze      | 0,0000e+00 | Flexible | 0,0000e+00 | 6,0000e+01 | 0,0000e+00 | 0,0000e+00 |
|---------------------------------------|------------|----------|------------|------------|------------|------------|
| Sand SW/Weit Gestuft/Untergrenze      | 0,0000e+00 | Flexible | 0,0000e+00 | 4,0000e+01 | 0,0000e+00 | 0,0000e+00 |
| Sand SE/Eng Gestuft/Untergrenze       | 0,0000e+00 | Flexible | 0,0000e+00 | 4,0000e+01 | 0,0000e+00 | 0,0000e+00 |
| Sand ST/Tonig/Untergrenze             | 0,0000e+00 | Flexible | 0,0000e+00 | 6,0000e+01 | 0,0000e+00 | 0,0000e+00 |
| Sand ST*/Stark Tonig/Untergrenze      | 0,0000e+00 | Flexible | 0,0000e+00 | 4,0000e+01 | 0,0000e+00 | 0,0000e+00 |
| Ton TL/Leicht Plastisch/Untergrenze   | 0,0000e+00 | Flexible | 0,0000e+00 | 3,0000e+01 | 0,0000e+00 | 0,0000e+00 |
| Ton TM/Mittel Plastisch/Untergrenze   | 0,0000e+00 | Flexible | 0,0000e+00 | 1,5000e+01 | 0,0000e+00 | 0,0000e+00 |
| Organ OU/Organogene Böden/Untergrenze | 0,0000e+00 | Flexible | 0,0000e+00 | 5,0000e+00 | 0,0000e+00 | 0,0000e+00 |

## 16. 2D member supports (structure)

| Name | Туре       | 🗌 🦳 🖉 Subsóil 📄 🦳                         | λE | 2D men |
|------|------------|-------------------------------------------|----|--------|
| SS1  | Individual | Gravel/Slightly silty/Moderate - NEN 6740 |    | 554    |
| SS2  | Individual | Gravel/Slightly silty/Moderate - NEN 6740 | S  | 558    |
| SS3  | Individual | Gravel/Slightly silty/Moderate - NEN 6740 | 5  | 551    |
| SS4  | Individual | Gravel/Slightly silty/Moderate - NEN 6740 | S  | 552    |
| SS5  | Individual | Gravel/Slightly silty/Moderate - NEN 6740 | S  | 553    |

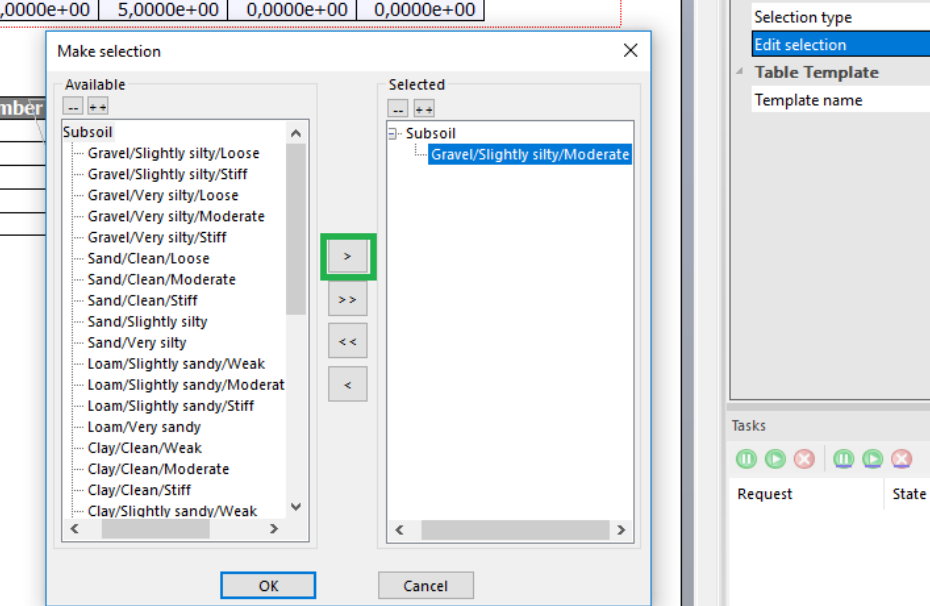

Properties

Name

Caption

Representation

Caption visible Selection

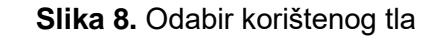

▼ 7 ×

....

▼ ₽ ×

P...

Subsoils

 $\checkmark$ 

List

Subsoils (libraries)

Default (embedded)

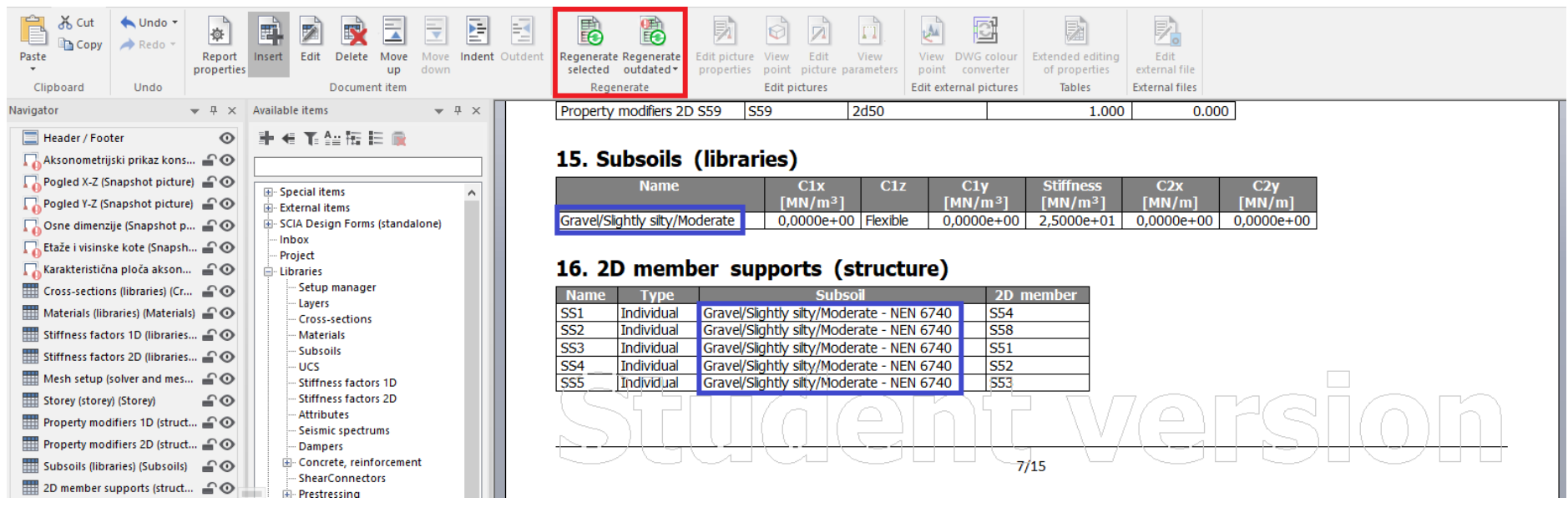

## Slika 9. Prikaz tla i opcija refresh